## GUÍA PARA TRAMITAR FICHA EN LÍNEA

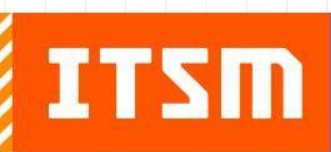

FORMANDO INGENIEROS DE CLASE MUNDIAL

www.misantla.tecnm.mx

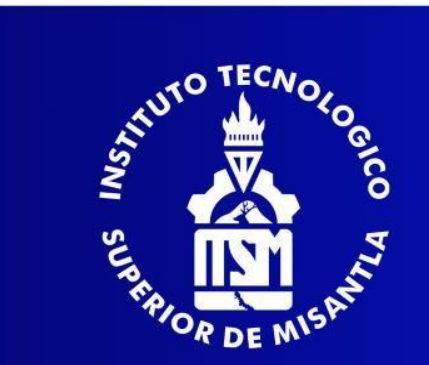

www.misantla.tecnm.mx

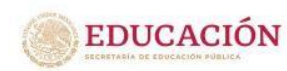

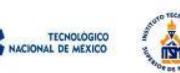

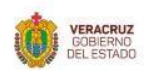

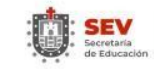

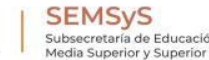

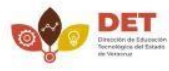

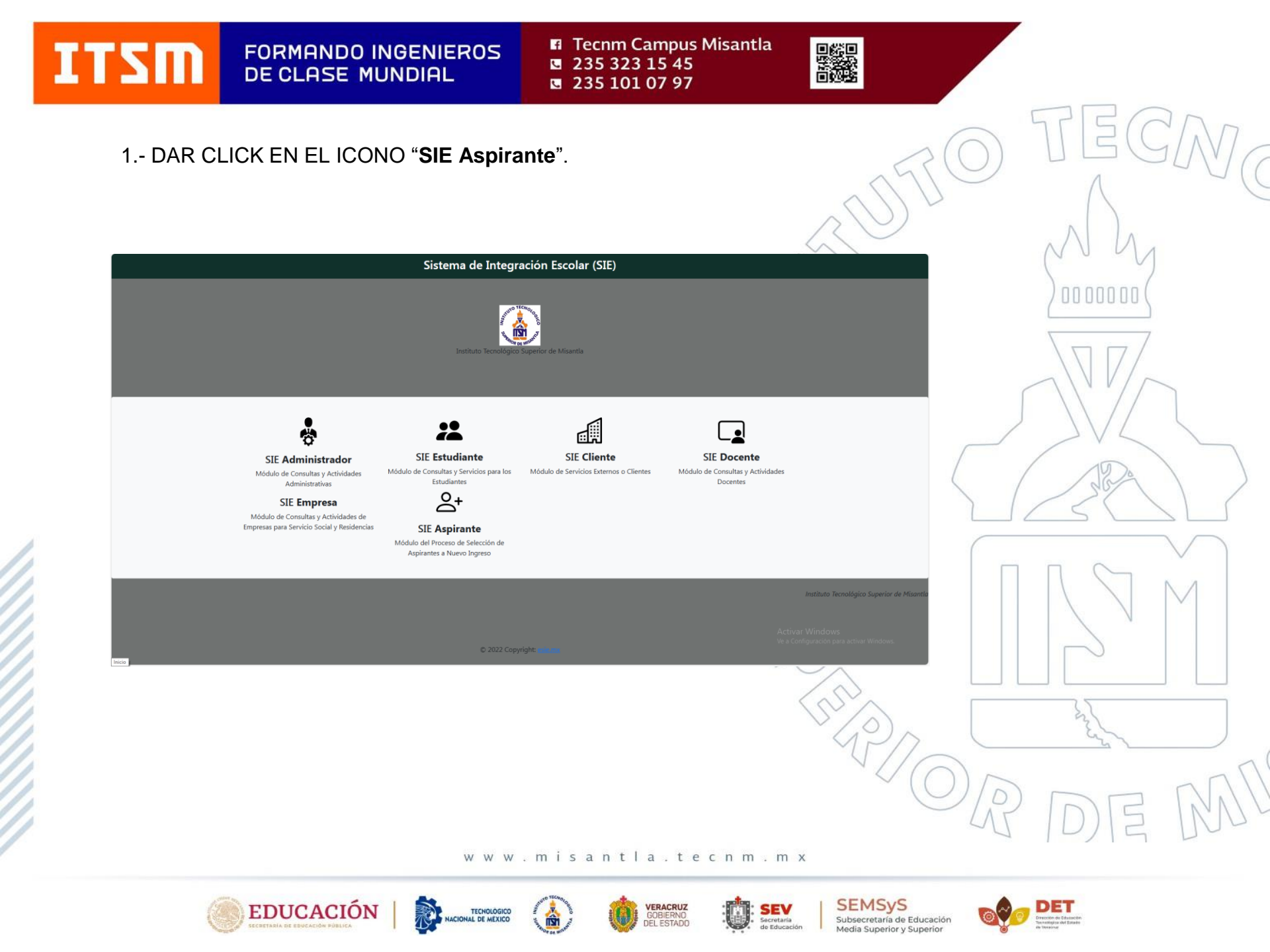

Tecnm Campus Misantla
 235 323 15 45
 235 101 07 97

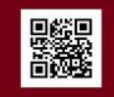

MUY IMPORTANTE, TENER ESCANEADOS EN FORMATO PDF LOS SIGUIENTES DOCUMENTOS:

•CERTIFICADO DE BACHILLERATO O CONSTANCIA DE ESTUDIOS CON CALIFICACIONES.

•CURP

ITSM

•COMPROBANTE DE PAGO.

ASÍ MISMO, CONTAR CON UNA FOTOGRAFÍA EN FORMATO JPG

2.- REGISTRAR CURP.

EN EL APARTADO "Clave de Acceso" DEJAR EN BLANCO... DAR CLICK EN ACEPTAR.

|                            |                                                                                                    | 1                                               |      |
|----------------------------|----------------------------------------------------------------------------------------------------|-------------------------------------------------|------|
| 🗇 🜌 SIE Aspirantes         | x +                                                                                                    | ~ - o ×                                         |      |
| $\leftarrow \rightarrow C$ | ○ 🔒 https://192.168.3.173/cgi-bin/sie.pI?Opc=PINDEXASPIRANTE&psie=interted&dummy=0                                                                                                    | ×                                               |      |
|                            | Sistema de Integración Escolar (SIE)                                                                                                    |                                                 | / /  |
|                            |                                                                                                    |                                                 |      |
|                            | INICIAR SESI-N                                                                                                    |                                                 |      |
|                            | NO TECHO                                                                                                    |                                                 |      |
|                            |                                                                                                    |                                                 | (    |
|                            | The second second |                                                 |      |
|                            | CURP *                                                                                                    |                                                 |      |
|                            |                                                                                                    |                                                 |      |
|                            | Clave de Acceso *                                                                                                    |                                                 |      |
|                            |                                                                                                    |                                                 |      |
|                            |                                                                                                    |                                                 |      |
|                            | ACEPTAR                                                                                                    |                                                 |      |
|                            |                                                                                                    |                                                 |      |
|                            | BIENVENIDO                                                                                                    |                                                 |      |
|                            |                                                                                                    |                                                 |      |
|                            |                                                                                                    | Instituto Tecnológico Superior de Misentla      |      |
|                            |                                                                                                    | instituto recipiologico superior de Pisantia    |      |
|                            | Derechos de autor de 2022; semente                                                                                                    |                                                 | 2 10 |
| Buscar                     | XV # 🚺 C 🔞 🗟 🐂 🕃 💋 🖏 🛄                                                                                                    | 浸 23°C Parc. soleado 🔨 ତି 🧟 (1) 🖓 (3551 p. m. 😡 | AF   |
|                            |                                                                                                    |                                                 | 7    |
|                            | www.misantla.t                                                                                                    | ecnm.mx                                         |      |

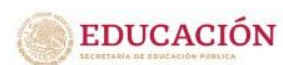

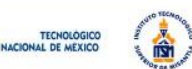

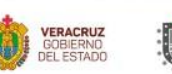

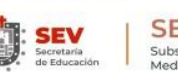

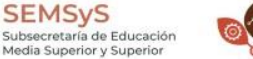

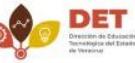

3.-UNA VEZ ANOTADO EL CURP Y HABER DADO ACEPTAR, MANDA LA SIGUIENTE PANTALLA, OPRIMIR BOTÓN INTENTAR DE NUEVO:

| ASUS E-Service 👛 Dell 🎦 Nueva pestaña 🎯 Cálculo de RFC grat 🖡 S | istema Nacional H 🎦 SiCAF - Nuevo fondo 🧜 Sistema Nacional H 🧮 Convertir Excel a P 💪 Gm                             | ail 🌀 micrositio SEvAC, 👟 SEVAC | > Ctros favoritos                     |        |
|-----------------------------------------------------------------|----------------------------------------------------------------------------------------------------|---------------------------------|---------------------------------------|--------|
|                                                                 |                                                                                                    |                                 |                                       | J      |
|                                                                 | SUNTO TECNOLOGICO                                                                                                   |                                 |                                       |        |
|                                                                 | NUEVA CURP REGISTRADA, INGRESE NUEVAMENTE SIN<br>CONTRASEÑA Y NO OLVIDE MODIFICARLA, usuario:<br>REHG721102MVZYSD05 |                                 |                                       | $\sim$ |
|                                                                 | INTENTAR DE NUEVO                                                                                                   |                                 | [=                                    |        |
|                                                                 | SISTERA DE INTEGRACIÓN ESCOLAR                                                                                      |                                 |                                       |        |
| 🔎 Buscar 🛛 🗾 🦉                                                  | 8 🖬 🐂 👩 🚇 💷                                                                                                    | > USD/PEN +0.49%                | ĝi ∉ (10) 03:43 p. m.<br>02/02/2024 € | R      |

## www.misantla.tecnm.mx

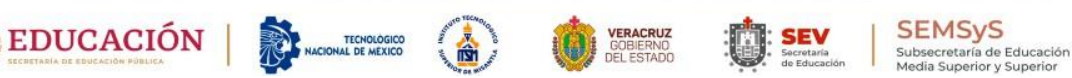

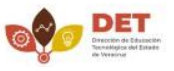

ITSM

Tecnm Campus Misantla
 235 323 15 45
 235 101 07 97

4.- UNA VEZ HECHO EL PROCESO ANTERIOR. APARACE LA SIGUIENTE PANTALLA, EN LA CUAL, DEBES ANOTAR NUEVAMENTE TU CURP, EN EL APARTADO "**Clave de Acceso**" DEJAR EN BLANCO... DAR CLICK EN ACEPTAR

| -              |                                                                                 |                                                           |
|----------------|---------------------------------------------------------------------------------|-----------------------------------------------------------|
| SIE Aspirantes | × +                                                                             |                                                           |
| ← → G          | thtps://192.168.3.1/3/cgi-bin/sie.pi/Opc=PINDEXASPIRANTERpsie=Interteckidummy=0 |                                                           |
|                | Sistema de Integración Escolar (SIE)                                            | $\neg$                                                    |
|                |                                                                                 |                                                           |
|                | INICIAR SESI-N                                                                  |                                                           |
|                | × <sup>00</sup> 1 <sup>1€00</sup> 00                                            |                                                           |
|                | ें<br>स्र                                                                       |                                                           |
|                | CURP *                                                                          |                                                           |
|                |                                                                                 | Star                                                      |
|                |                                                                                 |                                                           |
|                | Clave de Acceso -                                                               |                                                           |
|                |                                                                                 |                                                           |
|                | ACEPTAR                                                                         |                                                           |
|                |                                                                                 |                                                           |
|                | BIENVENIDO                                                                      |                                                           |
|                |                                                                                 |                                                           |
|                |                                                                                 |                                                           |
|                |                                                                                 | Instituto Tecnológico Superior de Misantla                |
|                | Derechos de autor de 2022; estermin                                             |                                                           |
| III O Dugaar   |                                                                                 | 2 22% Deux selende 🖕 Ĝ. 6 da 0351 p.m. 🗖                  |
| Duscar         |                                                                                 | 25 C Part Soleado X B /// 4/ 01/02/2024                   |
|                |                                                                                 | VI DIZ IVU                                                |
|                | www.misantla.tecnn                                                              | 1. m x                                                    |
|                |                                                                                 |                                                           |
| 6              |                                                                                 | SEV SEMSyS                                                |
|                | SECRETARÍA DE EBUCACIÓN PÚBLICA                                                 | Secretaria     de Educación     Media Superior y Superior |

## 5.- APARECE LA SIGUIENTE PANTALLA, DAR CLICK EN EL BOTÓN DE "MODIFICAR DATOS":

| us e-service 🔝 Deli 📋 Nueva pestana 🤞 Càlculo de R | FC grat 🕻 Sistema Nacional H                                                                    | SICAF - Nuevo tondo (.                                                               | Sistema Nacional H Co                               | ivertir Excel a P 🕒 Gmail 🕒 micrositio SEvAC,                                                 | SEVAC > Ctros fav                                                        | oritos |
|----------------------------------------------------|-------------------------------------------------------------------------------------------------|--------------------------------------------------------------------------------------|-----------------------------------------------------|-----------------------------------------------------------------------------------------------|--------------------------------------------------------------------------|--------|
| Menú                                               |                                                                                                 |                                                                                      | Sistema de Inte                                     | egración Escolar (SIE)                                                                        |                                                                          |        |
| Datos Generales                                    |                                                                                                 |                                                                                      | Datos Gener                                         | ales del Aspirante                                                                            |                                                                          |        |
| Solicitar Preficha                                 | Periodo                                                                                         | (2243) AGO24-EN25                                                                    | CLIRP                                               | VAV/750313HPL7LN15                                                                            |                                                                          |        |
|                                                    | Aspirante                                                                                       | Aspirante JUAN VAZQUEZ VELAZQUEZ                                                     |                                                     | VAU/SUSTSHPLZENTS                                                                             |                                                                          |        |
| Salir                                              | Extension                                                                                       | Modalidad                                                                            | (E) ESCOLARIZADO                                    | Carrera (09) ING. EN GESTION EMP.                                                             |                                                                          | 2      |
|                                                    | Preficha                                                                                        | 090002 Fech                                                                          | a y hora límite                                     | 2024-07-30 1130                                                                               |                                                                          |        |
|                                                    |                                                                                                 | Datos personales                                                                     |                                                     | Datos de P                                                                                    | Procedencia                                                              |        |
|                                                    | Calle<br>OLIVO<br>Colonia<br>CENTRO<br>Cp<br>93820<br>Teléfono Domicilio<br>2353231545<br>Tutor | No<br>15<br>Ciudad<br>MISANTLA<br>Correo Ele<br>jjvav@gma<br>Teléfono C<br>235323154 | <b>ctrónico</b><br>il.com.mx<br>e <b>lular</b><br>5 | Escuela. Estado<br>(30) VERACRUZ<br>Escuela de Procedencia<br>(01048) BACHILLERES DE MARTINEZ | <b>Escuela. Municipio</b><br>(30102) MARTINEZ DE LA TORRE<br>DE LA TORRE |        |
|                                                    | ANA LUICIA GOMEZ                                                                                |                                                                                      | MODIF                                               | ICAR DATOS                                                                                    |                                                                          |        |

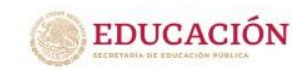

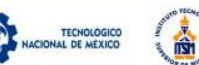

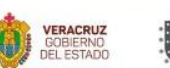

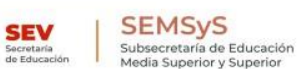

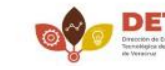

ITSM

Tecnm Campus Misantla 235 323 15 45 235 101 07 97

6- UNA VEZ DADO CLICK EN "MODIFICAR DATOS", APARECE LA SIGUIENTE VENTANA. FAVOR DE REALIZAR LA CAPTURA EN LETRAS MAYÚSCULAS Y NO DEJAR DATOS EN BLANCO:

|                         | Periodo               | (2243) AGO24-EN25  | CURP                |                                    | VAVJ750313HPLZL           | N15                                       |            |
|-------------------------|-----------------------|--------------------|---------------------|------------------------------------|---------------------------|-------------------------------------------|------------|
| enerales                | Aspirante             | JUAN               | VAZQUEZ             |                                    | VELAZQUEZ                 |                                           |            |
| Preficha                |                       | Nombre(s)          | Ap.Paterno          |                                    | Ap.Materno                |                                           |            |
| Description and Fisher  | Extension             | Modali             | dad (E) ESCOLA      | RIZADO                             | Carrera (09) ING. EN G    | ESTION EMP.                               |            |
| Documentos para Ficha   | Preficha              | 090002             | Fecha y hora límite | 2                                  | 2024-07-30 1130           |                                           |            |
|                         |                       | Datos personales   |                     |                                    | Último Nivel de E         | studio                                    |            |
|                         | Estado                | Municipio          |                     | Escuela Estado                     | Fsci                      | uela Municipio                            | a -        |
|                         | VERACRUZ              | MISANTI            | LA                  | VERACRUZ                           | M                         | ARTINEZ DE LA TORRE                       |            |
|                         | Calle                 |                    | No                  | Escuela de Proc                    | edencia (elija municipio) |                                           |            |
|                         | OLIVO                 |                    | 15                  | BACHILLERES I                      | DE MARTINEZ DE LA TORR    | E                                         |            |
|                         | Colonia               | Ciudad             |                     | EN CASO DE NO                      | ESTAR REGISTRADA SU E     | SCUELA DE PROCEDENCIA                     | 5          |
|                         | CENTRO                | MISANTI            | MISANTLA            |                                    | CONTROL ESCOLAR AL TE     | TROL ESCOLAR AL TELÉFONO 235 32 31545 EXT |            |
|                         | Cp Correo Electrónico |                    |                     | Año de Egreso                      | Promedio (Escala          | Area                                      |            |
|                         | 93820                 | jjvav@gmail.com.mx |                     | 2024                               | 100)                      | ECONOMICO-ADMTVAS                         |            |
|                         | Teléfono Domicilio    | Teléfono (         | Celular             |                                    | 099                       |                                           | N          |
|                         | 2353231545            | 2353231            | 545                 |                                    | Dates Preventi            |                                           |            |
|                         |                       |                    |                     | Datos Preventivos                  |                           |                                           |            |
|                         | ANA LUICIA GOMEZ      |                    |                     | No. Imss o NSS Clínica de Atención |                           |                                           |            |
|                         | PUEBLA                | TEPEACA            | 4                   |                                    |                           |                                           |            |
|                         | Fecha de              | Estado Civil       | Tiene Beca?         | OBTENER NUME<br>SEGURIDAD SOC      | <u>ERO DE</u><br>CIAL NSS |                                           |            |
| so Superior de Misantia | Nacimiento            | SOLTERO            | BENITO JUAREZ       | Tipo de                            | Especifique si padece     | alguna alergia                            | * <u> </u> |
| A H 🚺                   | C 🔒 🖬 🚡               | 0                  |                     | Ľ                                  |                           | ioleado ^ @ // 40 02/02/2024              |            |
|                         |                       |                    |                     |                                    |                           |                                           |            |

DEL ESTADO

de Educaci

Media Superior y Superior

7.- UNA VEZ GUARDADOS LOS DATOS, PROCEDE A DAR CLICK EN EL MENÚ, LADO IZQUIERDO OPCIÓN 2 (SOLICTAR PREFICHA) Y TE DESPLEGA LA SIGUIENTE VENTANA, EN LA CUAL, ELEGIR LA CARRERA Y MODALIDAD:

235 323 15 45

235 101 07 97

Tecnm Campus Misantla

| ∃ Menú                                      | Sistema de Integración Escolar (SIE)                                                                                                    |
|---------------------------------------------|----------------------------------------------------------------------------------------------------|
| 01 Datos Generales<br>02 Solicitar Preficha | Actualizar Datos del Aspirante                                                                                                    |
| 03 Carga de Documentos para Ficha           | Periodo         (2243) AGO24-EN25         CURP         LASB761207MVZVNR08           Aspirante         BERTILDE LAVOIGNET DE LOS SANTOS         Image: Comparison of the comparison of the co |
|                                             | Carrera INGENIERÍA EN GESTIÓN EMPRESARIALESCOLARIZADO _ 129 INGENIERÍA EN SISTEMAS COMPUTACIONALESESCOLARIZADO _ 129 INGENIERÍA BIOQUÍMICAESCOLARIZADO _ 130 INGENIERÍA BLOCTROMECÍANICAESCOLARIZADO _ 130 INGENIERÍA CIVILESCOLARIZADO _ 130 INGENIERÍA CIVILESCOLARIZADO _ 130 INGENIERÍA AMBIENTALESCOLARIZADO _ 130 INGENIERÍA EN GESTIÓN EMPRESARIALESCOLARIZADO _ 149 INGENIERÍA EN GESTIÓN EMPRESARIALSEMIESCOLARIZADO _ 140 INGENIERÍA EN GESTIÓN EMPRESARIALSEMIESCOLARIZADO _ 140 INGENIERÍA EN GESTIÓN EMPRESARIAL _ SEMIESCOLARIZADO _ 140 INGENI            |
| H D Buscar                                  | ∽<br>◯ 〒 ▶ 〒 崎 👧 🖅 🚫 🚛 ^ Q:40 a.m.<br>♡ □ 40) @ Q2/02/24 🖣                                                                                                    |

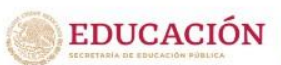

ITSM

FORMANDO INGENIEROS

DE CLASE MUNDIAL

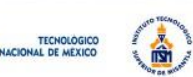

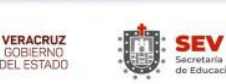

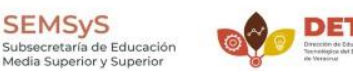

SEMSyS

Media Superior y Superior

Tecnm Campus Misantla
 235 323 15 45
 235 101 07 97

8.-UNA VEZ GUARDADO LOS DATOS, PASAR AL MENÚ OPCIÓN 3 **CARGA DE DOCUMENTOS PARA FICHA**, LOS CUALES DEBES SUBIR EN FORMATO <u>PDF</u>, DICHA DOCUMENTACIÓN ES: CERTIFICADO DE BACHILLERATO O CONSTANCIA DE ESTUDIOS CON CALIFICACIONES DE BACHILLERATO, CURP, FOTOGRAFÍA EN FORMATO <u>JPG</u> Y COMPROBANTE DE PAGO.

## EJEMPLO DE LA VENTANA ANTES DE SUBIR DOCUMENTOS

ITSM

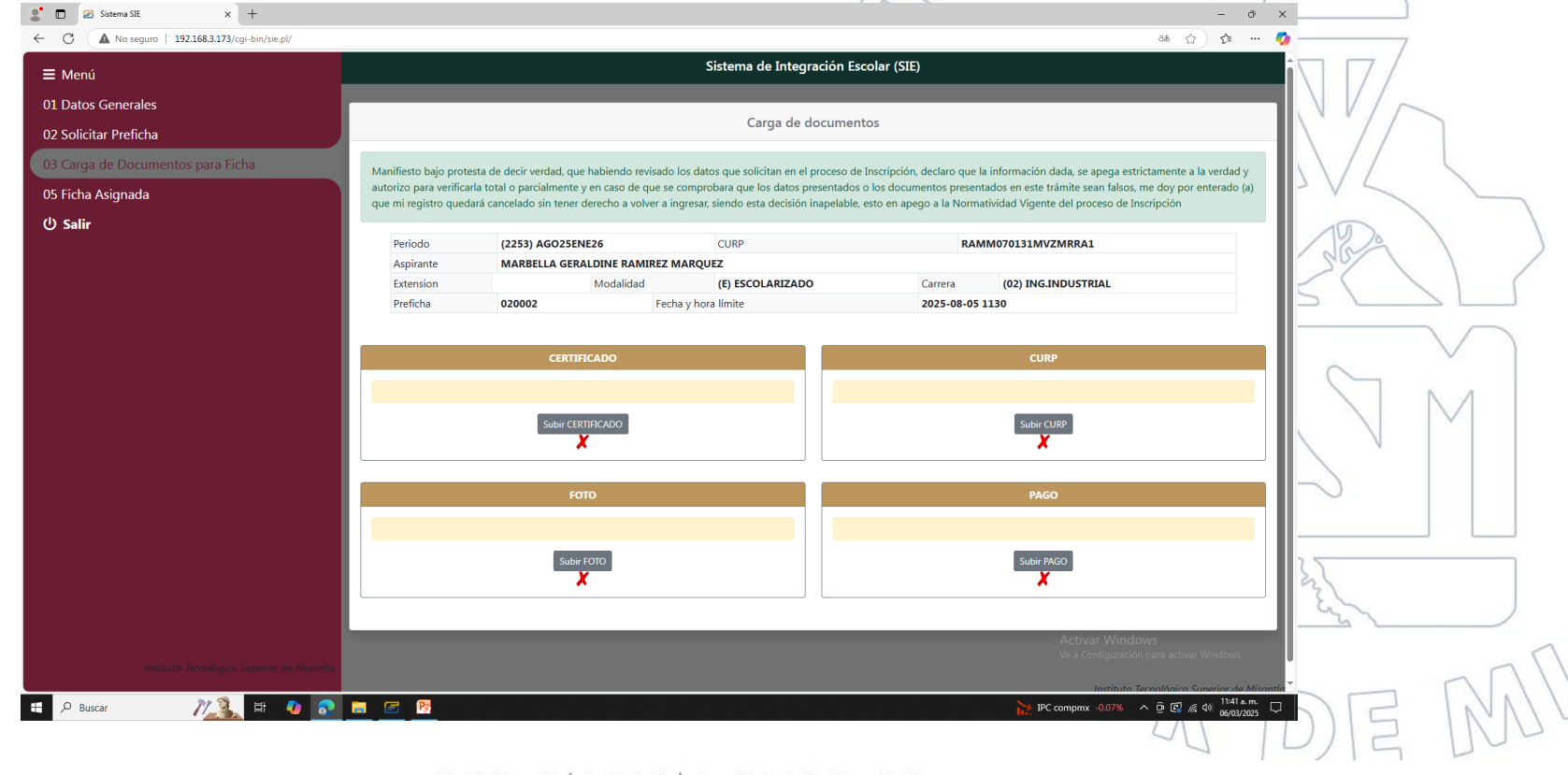

www.misantla.tecnm.mx

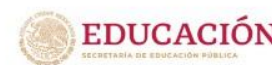

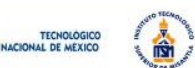

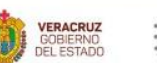

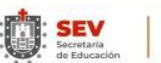

SEMSyS Subsecretaría de Educación Media Superior y Superior

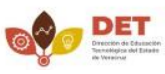

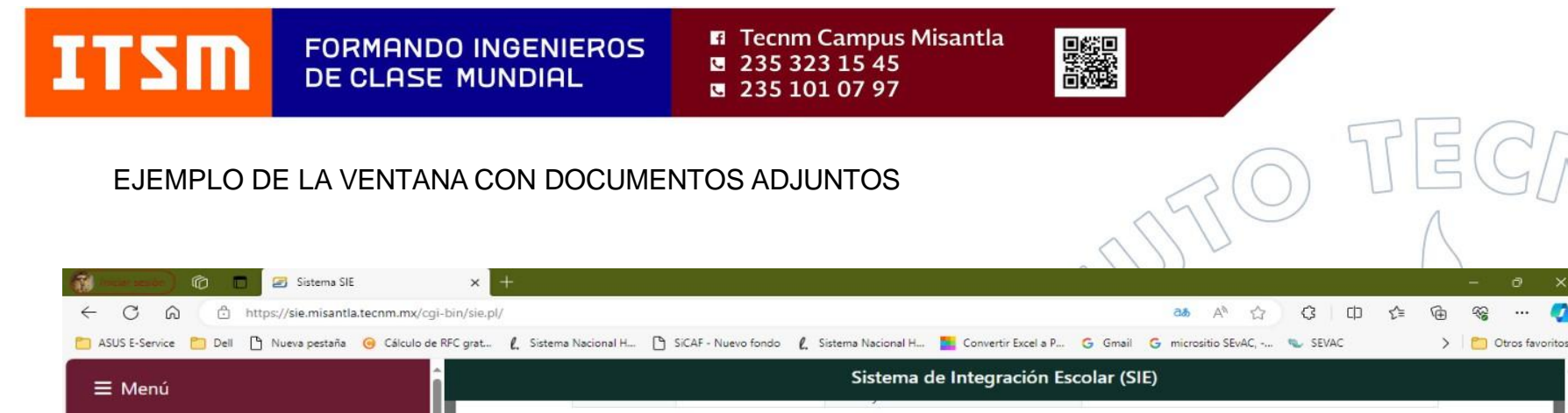

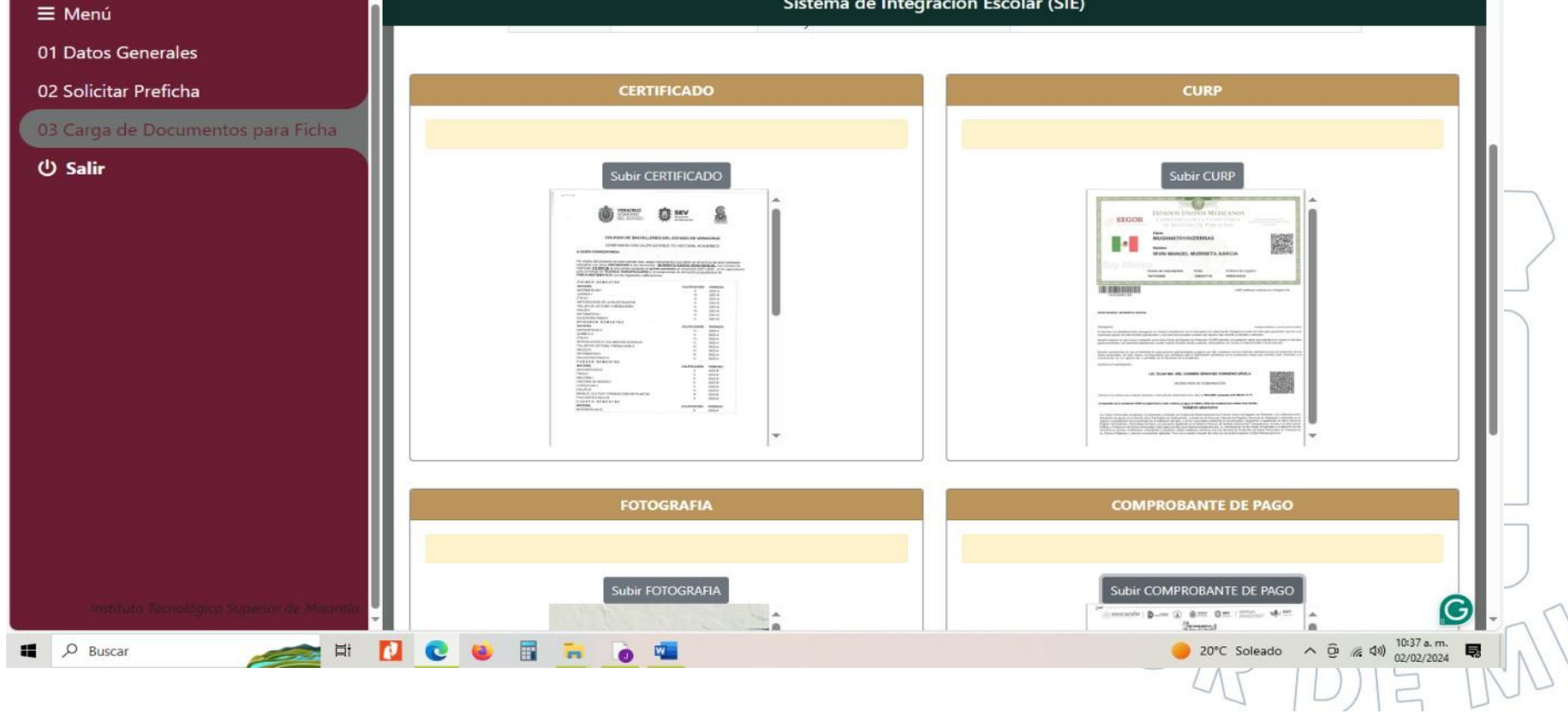

www.misantla.tecnm.mx

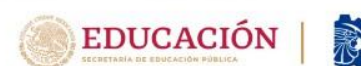

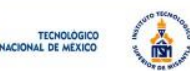

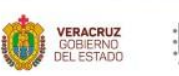

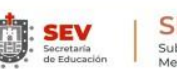

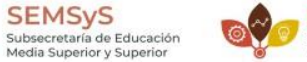

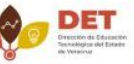

...

ITSM FORMAND

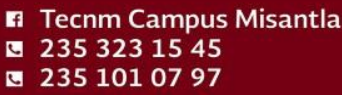

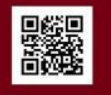

9.- PARA FINALIZAR EL PROCESO, DAR CLICK EN BOTÓN DE SALIR.

10.- EN UN LAPSO MÁXIMO DE 24 HORAS (DÍAS HÁBILES), LLEGARÁ A TU CORREO ELECTRÓNICO, LA FICHA; FAVOR DE RESPONDER DE RECIBIDO E INDICAR SI ES CORRECTA LA INFORMACIÓN.

LA FICHA INCLUYE TUS DATOS PERSONALES, ASÍ COMO, LA CARRERA Y MODALIDAD. EN LA PARTE INFERIOR APARECE LA FECHA Y HORA DE APLICACIÓN DE EXAMEN DE ADMISIÓN.

> RECUERDA QUE EL EXAMEN DE ADMISIÓN SERÁ EN LÍNEA EL 04 DE JULIO DE 2025 A LAS 9:00 A.M.

**OBTÉN TU FICHA EN ESTA LIGA:** 

https://sie.misantla.tecnm.mx/

www.misantla.tecnm.mx

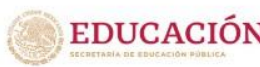

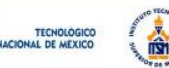

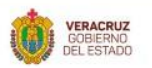

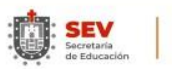

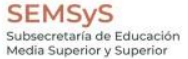

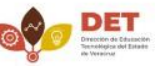